### FOCAL DEGREE AUDIT

#### Step-by-step directions for running a degree audit

Faculty & Staff Resources page: https://bluecc.edu/about/faculty-staff-resources/#advising-resources

#### **Advising Resources**

Select Degree Audit Instructions – Step-by-step instructions

# **Advising Resources**

**General Information and Systems Access** 

- BMCC Advising Syllabus
- YouCanBookMe to schedule appointment with a Navigator or Success Coach
- Degree Audit Instructions Step-by-step instructions
- Degree Audit Login (requires login)
- Degree Audit Orientation please contact the Registrars' Office to schedule your training.
  Phone: 541-278-5757 or by email to studentrecords@bluecc.edu

#### Username (BMCC staff email address)

Password should be the same as your BMCC computer log in (if you need a password reset contact IT 541-278-5927)

| Login to |                      |
|----------|----------------------|
| Username | tbosworth@bluecc.edu |
| Password |                      |
|          | Remember Me          |
|          | Login                |

#### OPEN A STUDENT RECORD

From the menu below, select the drop-down arrow in the select a student area

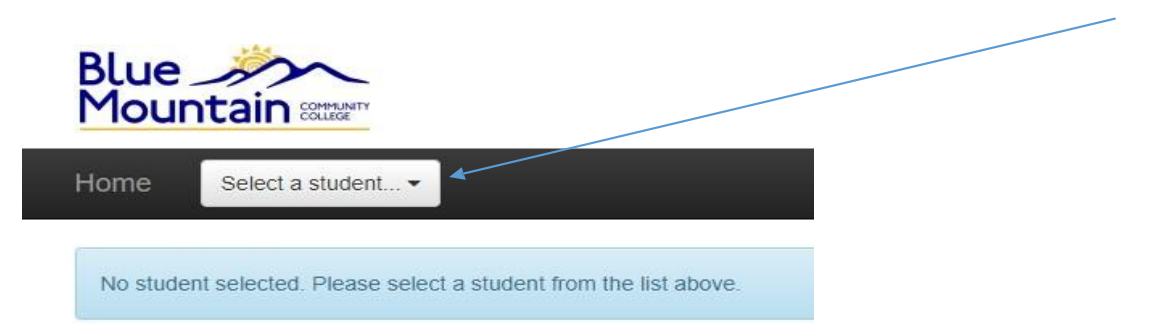

You may search by First Name, Last name or Student ID. Once you have entered one or more of these fields, select the "Search" button.

|               | Home            | Select a student |           |            | =        | Q 🗘   | € |
|---------------|-----------------|------------------|-----------|------------|----------|-------|---|
| UPDATED 2.19. |                 | First Name       | Name Last | Student ID | Q Search | Clear | Р |
|               | All a should be |                  |           |            |          |       |   |

To open their audit, click on either the students' name or their ID number

| Home      | Select a student ▼ |           |         | ≓ ♣      | ୟ 🏟    | 6 |  |
|-----------|--------------------|-----------|---------|----------|--------|---|--|
|           | First Name         | Name Last | 1780725 | Q Search | Clear  |   |  |
| No studen | Student, Bogus     |           |         |          | 178072 | 5 |  |
|           | « < 1 > »          |           |         |          |        |   |  |

#### <mark>ACADEMIC GOAL</mark>

If the student is currently attending and is degree seeking, their "declared" goal will be listed first.

| Academic Goal                     | AAOT Associate of Arts Oregon Transfer, 2025-2026 Declared - |
|-----------------------------------|--------------------------------------------------------------|
| Add Edit Delete What-if Scenarios | Official Audit Create Audit 🕒 🖍                              |

#### You can select Add to create a different degree audit.

| Academic Goals                                    | Tour                                                                                                    |
|---------------------------------------------------|----------------------------------------------------------------------------------------------------|
| AAOT Associate of Arts Oregon Transfer, 2021-2022 | Figure Content of the content of the content of the |
| Add Edit Delete                                   | Audit History Create Audit                                                                                                    |

NOTE: Degrees are listed in alphabetical order.

Start typing the name of the degree in the Search bar

Be sure to select an academic year that the student qualifies for (see the last page for more information) Hit the "save" button.

| Goal Editor    |                                                                                                    |                 |
|----------------|----------------------------------------------------------------------------------------------------|-----------------|
| Q Search       |                                                                                                    |                 |
| Choose Goal    | AAOT Associate of Arts Oregon Transfer, 2017-2018<br>AAOT Associate of Arts Oregon Transfer, 2018-2019<br>AAOT Associate of Arts Oregon Transfer, 2019-2020<br>AAOT Associate of Arts Oregon Transfer, 2020-2021<br>AAOT Associate of Arts Oregon Transfer, 2021-2022<br>Accounting Technician Bookkeeping Sup Spec, 2017-2018<br>Accounting Technician Bookkeeping Sup Spec, 2019-2020<br>Accounting Technician Bookkeeping Sup Spec, 2019-2020<br>Accounting Technician Bookkeeping Sup Spec, 2019-2020<br>Accounting Technician Bookkeeping Sup Spec, 2020-2021<br>Accounting Technician Bookkeeping Sup Spec, 2020-2021<br>Accounting Technician Bookkeeping Sup Spec, 2020-2021<br>Accounting Technician Bookkeeping Sup Spec, 2020-2021 | *               |
| Goal Name (bla | ank to autogenerate)                                                                                                    | Save Cancel     |
| Flag None      | ✓ Locked □ Managed By Import □                                                                                                    | Advanced Mode - |

From the Goal Editor your recently created audit is showing in the box. To run the audit, select the "Create Audit' button.

| Academic Goal AAOT Associate of Arts Oregon Transfer, 2025-2026 Boswort |                                   |  |  |  |  |  |  |  |
|-------------------------------------------------------------------------|-----------------------------------|--|--|--|--|--|--|--|
| Add                                                                     | Add Edit Delete What-if Scenarios |  |  |  |  |  |  |  |
|                                                                         | Request To Change Degree Intent   |  |  |  |  |  |  |  |

Note: You can also hit the pencil for additional audit type options. (Note: this will include *In Progress* AND *Scheduled* courses options)

#### To edit courses applied, click the pencil

| Create Audit Settings           | × |
|---------------------------------|---|
| Audit Template                  |   |
| Default (Create Audit)          | ~ |
| Show outline numbering          |   |
| Collapse satisfied requirements |   |
| Apply In Progress courses       |   |
| Apply Planned courses           |   |
| Apply Incomplete courses        |   |
| Apply Grade Missing courses     |   |
| Apply Scheduled courses         |   |

Select PDF to open the audit

## Bogus Student (1780725) » Jul 21, 2020 2:54pm

This is an unofficial audit. For an official audit, please complete and submit a Transcript Evaluation Request form. Coursework from other colleges will be evaluated using an official transcript only. Flagged by: Unknown User

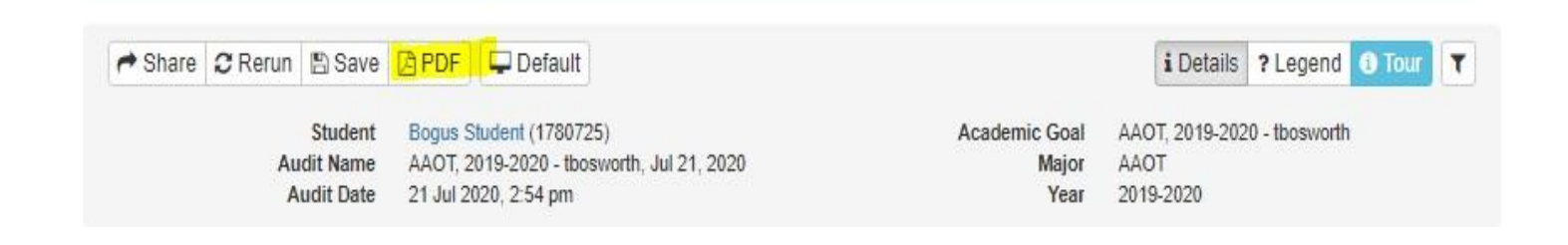

#### To see a student's full Course History from the Home screen, select the Course History link.

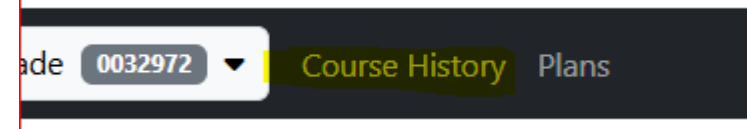

#### From this screen you can sort it in a variety of ways.

| Course History |             |             |             |             |             | ADD CREATE TRAN   | ISCRIPT   |
|----------------|-------------|-------------|-------------|-------------|-------------|-------------------|-----------|
|                |             |             |             |             |             |                   | Filters - |
| Code 1         | Title 🌲     | Grade 🌲     | Status 🚔    | Credits 🌲   | Session 🌲   | Transfer Text 🏾 🌲 | Actions   |
| begins with    | begins with | begins with | begins with | begins with | begins with | begins with       |           |

#### You can see transfer credit from this view

| Course History ADD CREATE TRAN |                                               |             |             |             |                      |                                                                      |           |
|--------------------------------|-----------------------------------------------|-------------|-------------|-------------|----------------------|----------------------------------------------------------------------|-----------|
|                                |                                               |             |             |             | 1                    |                                                                      | Filters • |
| Code 🔺 1                       | Title 🌲                                       | Grade 🜲     | Status 🌲    | Credits 🌲   | Session 🜲            | Transfer Text 🜲                                                      | Actions   |
| begins with                    | begins with                                   | begins with | begins with | begins with | begins with          | begins with                                                          |           |
| 009.301                        | CONNECT 2 OREGON<br>GOVERNMENT<br>CONTRACTING | Ρ           | Complete    | 0           | 2016 Spring (parent) |                                                                      | ✓ ×       |
| 009.702                        | GATES FOUNDATION<br>LIBRARY WORKSHOP          | NP          | Complete    | 0           | 2004 Winter (parent) |                                                                      | 🖋 🗙       |
| ANTH101                        | Anthropology                                  | В           | Complete    | 4           | 2018 Summer          |                                                                      | 🖋 ×       |
| ANTH103                        | INTRODUCTION TO<br>CULTURAL ANTHROPOLOGY      |             | Dropped     | 4           | 2025 Winter          |                                                                      | 🖋 🗙       |
| BI102                          | GENERAL BIOLOGY FOR<br>NON-MAJORS             | А           | Complete    | 4           | 2021 Spring          | BIOL 102W/LAB - GENERAL BIOLOGY<br>W/LAB / EASTERN OREGON UNIVERSITY | 🖋 ×       |
|                                |                                               |             |             |             |                      |                                                                      |           |

#### How to select the correct catalog year to choose for degree audit.

| Situation                                                                           | Catalog of year started                | Catalog of year<br>returning from<br>break | Catalog year<br>graduating or prior<br>catalog (5 YR limit) if<br>no break of enrollment<br>of 1 year. |
|-------------------------------------------------------------------------------------|----------------------------------------|--------------------------------------------|----------------------------------------------------------------------------------------------------|
| Attend for fewer than 5 years with no break of enrollment over 1 year               | x                                      |                                            | х                                                                                                    |
| Re-attend with more than a 1 year break                                             |                                        | х                                          | x                                                                                                    |
| Attend for longer than five years with no break in enrollment of more than one year | First catalog within 5 year time frame |                                            | Grad year or any prior 4 years                                                                         |
| Attend for longer than five years with more than a one year break                   |                                        | х                                          | or here                                                                                                |

#### QUESTIONS? Please do not hesitate to call Enrollment Services at x 5759 or email us at <a href="mailto:studentrecords@bluecc.edu">studentrecords@bluecc.edu</a>